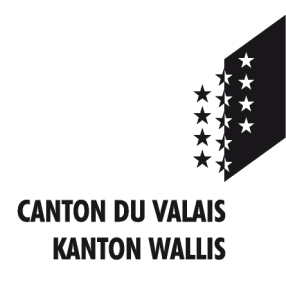

Département de l'économie et de la formation Service de l'agriculture Office des paiements directs

Departement für Volkswirtschaft und Bildung Dienststelle für Landwirtschaft Amt für Direktzahlungen

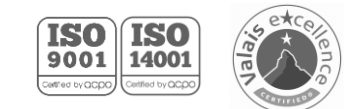

## Internetplattform der landwirtschaftlichen Daten ePDir

## 1. Wo finde ich die BUR- und UID-Nr?

| Allgemeine Angaben<br>Detail des Betriebes                                         | Detail des Betr<br>Kantonale Betriebs-Nr.       | BUR-Nr.      | UID-Nr. Die BUR und UID Nummer<br>werden in der ersten Zeile |
|------------------------------------------------------------------------------------|-------------------------------------------------|--------------|--------------------------------------------------------------|
| Betrieb<br>Zusammensetzung<br>Arbeitstaft<br>Andere esuche                         | Betriebsname<br>Mon exploitation                | A            | angegeben.                                                   |
| Gehen Si<br>Allgemei<br>Auswertu                                                   | ie in das Menü<br>ne Hinweise –<br>ungsdetails. | ORT          | Nr.                                                          |
| Bewirtschaftete Fläche<br>Verzicht auf Herbizide<br>(Ackerbau u.<br>Spez Kulturen) | X-Koordinate                                    | Y-Koordinate | Höhe (Meter ü. M.)<br>500                                    |
| Verzicht auf<br>Pflanzenschutzmittel<br>(Ackerbau)                                 | Gebietszugehörigkeit des Be<br>01 Talgebiet     | triebs       | Betriebsform<br>Betrieb (Ganzjahres)                         |

## 1. Wie lade ich die Flächen ?

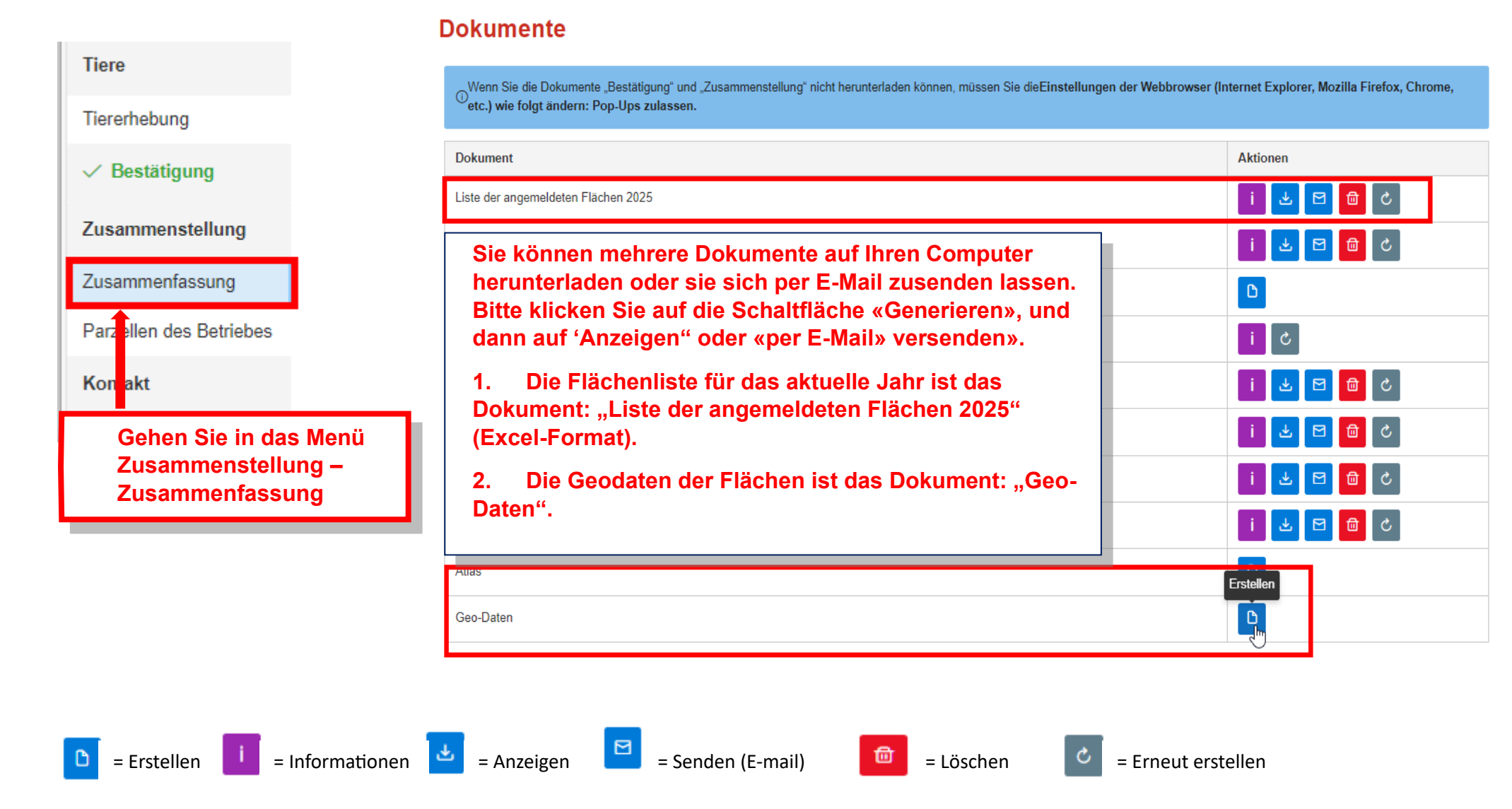